Minitab 19 Installation Instructions (Mac)

Before you begin, if Minitab 19 is already installed, uninstall Minitab 19 by dragging the Minitab icon from the applications folder to the trash and reboot the computer.

## Minitab 19 Mac download link

https://files3.minitab.com/prodinstalls/minitab/minitab19/19.2.0.0/mac/commercial/Minitab.v19.2.0. 0.Commercial.pkg

- 1. Save the license file (minitab.lic) to the desktop
- 2. Download the Minitab 19 installation package.

 Begin the installation
When prompted "How do you want to activate the software", select "Activate with a license" and click **Continue**.

- 5. From the "Select a licensing method" window, select License File.
- 6. Click **Browse** and browse to the license file that was saved in step #1 and click **Continue**.
- 7. Click **Install** and complete the installation.

After the installation is complete and you confirm that Minitab launches without error, the license file (Minitab.lic) can be deleted from the Desktop.